Philips Streamium Wireless Music Station WAS6050

# Guide de mise en route

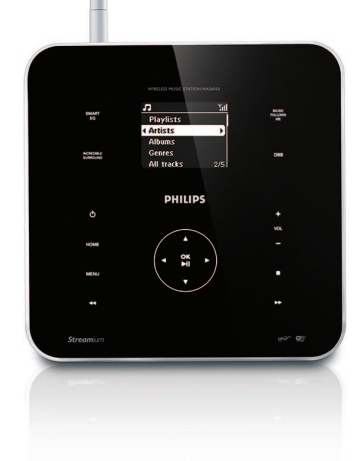

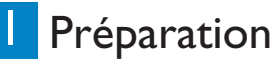

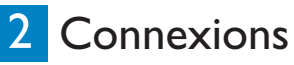

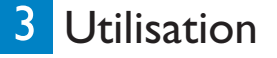

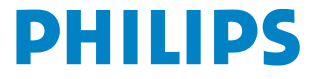

# Contenu de l'emballage

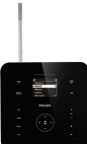

#### Wireless Music Station WAS6050

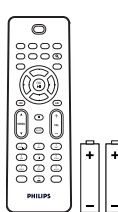

Télécommande unidirectionnelle 2 piles AAA

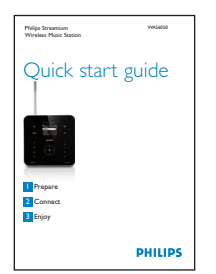

Guide de mise en route

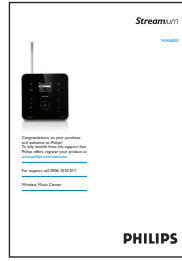

Manuel d'utilisation

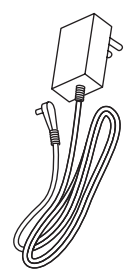

1 cordon d'alimentation secteur

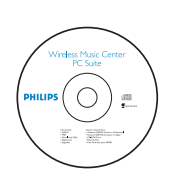

CD PC Suite

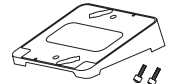

Support angulaire / mural avec vis

Avant d'utiliser la télécommande : Insérez les piles comme sur l'illustration.

# Sommaire

### Voir page(s) : Je veux... Connexion : ... connecter le satellite à un réseau domestique 3A/Bou à un PC ... ajouter un satellite au réseau du centre 40 (vendu séparément) Lecture ... diffuser de la musique à partir d'un PC **5** ... lire de la musique à partir d'un appareil audio portable (AUX) 5**B** ... lire de la musique HD (Disque dur) à partir du centre (vendu séparément) **6C 6D** ... que la musique me suive où que j'aille ... écouter la radio FM **6E** ... écouter la radio sur Internet\* 3A/B + 7FEn savoir plus : ... lire la foire aux questions (FAQ) 8 ... vérifier la compatibilité de l'appareil 8

\* Un accès Internet à haut débit est nécessaire pour utiliser la radio Internet.

# Préparation

#### A Commandes du satellite

Le panneau supérieur intègre des boutons de détection sensibles au toucher et à l'humidité.

#### Panneau supérieur

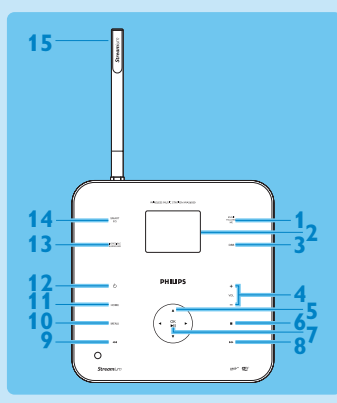

#### **1 MUSIC FOLLOWS ME**

- 2 Afficheur
- 3 DBB Amplification dynamique des basses
- 4 + VOL -
- **5 ∢** / **▶** / **▲** / **▼** Touches de navigation
- **6** (Stop)
- **7 OK** / **I** (Confirmation, Lecture/pause)
- 8 >> (Avance rapide)
- **9 (**Retour rapide)
- **10 MENU**
- 11 HOME
- 12 🕛

1

**13 INCREDIBLE SURROUND** 

(Son Incredible Surround)

- 14 SMART EQ (Égaliseur actif)
- 15 Antenne Wi-Fi

2 Prise AUX

Prise Ethernet

#### Panneau latéral

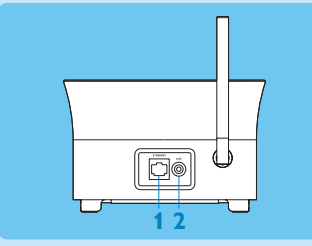

#### Panneau arrière

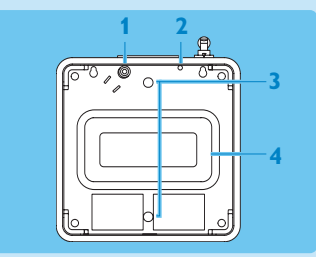

- 1 Prise d'alimentation
- 2 Antenne FM
- 3 Trous pour les vis de fixation du support
- 4 Caisson de basses

#### Conseil

Fixez le support angulaire fourni pour accéder plus facilement au panneau de commande. Pour plus d'informations sur la pose murale du satellite,

reportez-vous au manuel.

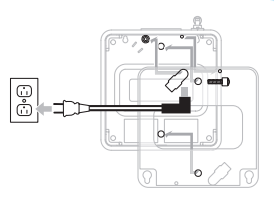

#### **B** Touches de la télécommande

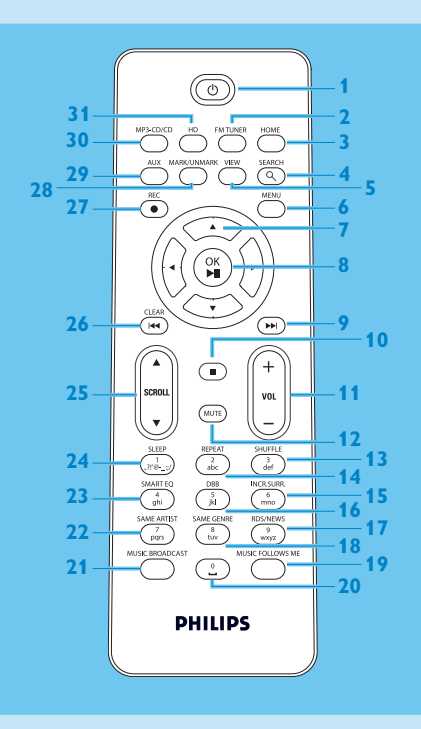

- 1 (Marche / Veille / Veille mode éco)
- **2 FM TUNER**
- 3 HOME
- **4 SEARCH**
- 5 VIEW
- 6 MENU
- 7 </ >
- 8 OK, ►/II
- 9 🍽
- 10
- 11 + VOL -
- **12 MUTE**
- 13 SHUFFLE (3 def)
- 14 REPEAT (2 abc)
- 15 INCR.SURR. (6 mno)
- 16 **DBB** (5 jkl)
- 17 RDS/NEWS (9 wxyz)
- 18 SAME GENRE (8 tuv)
- **19 MUSIC FOLLOWS ME**
- 20 (0 \_)
- 21 MUSIC BROADCAST
- 22 SAME ARTIST (7 pqrs)
- 23 SMART EQ (4 ghi)
- 24 SLEEP (1 .,?!'@-\_:;/)
- 25 SCROLL ▲, ▼
- 26 CLEAR / 🛤
- 27 REC •
- 28 MARK/UNMARK (0 \_)
- 29 AUX
- 30 CD/MP3-CD
- 31 HD

£

# Connexions

\Lambda Brancher le satellite sur le secteur

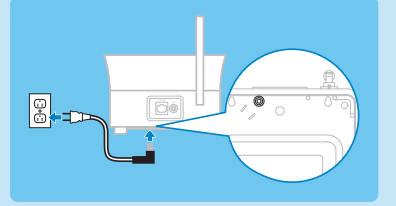

#### B Connecter le satellite à un réseau domestique ou à un PC

Cette section présente la méthode la plus simple pour établir une connexion sans fil entre le satellite et votre réseau domestique ou votre PC.

#### Si le satellite est connecté à un réseau, vous pouvez :

- utiliser la fonction de radio Internet ;
- vous connecter à Internet pour les mises à jour du micrologiciel ;
- transférer des fichiers musicaux sur le satellite depuis le disque dur d'un PC.

#### Exemple de connexion :

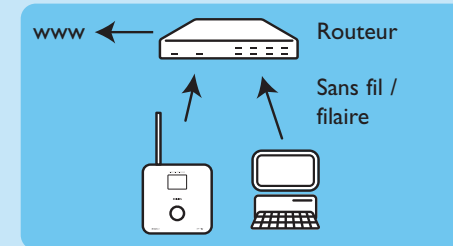

Cet exemple est la configuration la plus courante de réseau domestique. Il se peut que votre réseau soit protégé : munissez-vous de votre mot de passe ou de la clé de chiffrement.

- 1 Vérifiez que le satellite est bien sous tension.
- 2 Appuyez sur MENU.
- 3 Sélectionnez Paramètres > Réseau >
  - Sans fil (si votre routeur dispose de la fonction sans fil 802,11b/g)
  - Filaire (si le PC ou le périphérique réseau est relié au réseau domestique par un câble Ethernet)
  - > Le satellite affiche la liste des réseaux disponibles.
- 4 Appuyez sur ▲ ou ▼ puis sur ▶ pour sélectionner votre réseau domestique.
- 5 Entrez la clé de chiffrement si elle vous est demandée à l'aide des touches alphanumériques, puis ►.
- 6 Sélectionnez
  - Automatique, si votre routeur peut gérer des adresses IP et des paramètres réseau (DHCP activé).
  - **Statique**, si vous devez entrer les adresses IP pour installer de nouveaux périphériques sur votre réseau domestique.
  - > Le message Appl. réglages ? s'affiche.

7 Sélectionnez Oui.

8 Appuyez sur > pour terminer la configuration.

#### C Ajouter le satellite sur le réseau d'un centre (vendu séparément) Sur le centre :

- 1 Vérifiez que le centre est en mode HD.
- 2 Appuyez sur MENU pour accéder à l'affichage du menu.
- 3 Appuyez sur ▲ ou ▼, puis sur ▶ pour sélectionner Gestion satellite.
- **4** Appuyez sur ▲ ou ▼, puis sur ▶ pour sélectionner **Ajout satellite**.
  - > Le centre recherche le nouveau satellite.

#### Sur le satellite :

- 1 Branchez le satellite sur le secteur.
- 2 Mettez le satellite sous tension. La première fois que vous allumez le satellite, appuyez sur ▲ ou ▼, puis sur ▶ pour sélectionner la langue. Si le satellite a déjà été utilisé avec un centre, appuyez sur MENU, puis sur ▲ ou ▼, et terminez par ▶ pour sélectionner Mode d'installation.
  - > Le message suivant s'affiche : Centre trouvé. Config. Veuillez patienter... Le message suivant s'affiche : Connexion au centre...

#### Sur le centre :

1 Lorsque le satellite a été détecté, appuyez sur STOP 
pour arrêter la recherche.

**Conseil** Pour une meilleure réception, faites tourner l'antenne Wi-Fi ou déplacez le centre et le satellite.

# 3 Utilisation

#### 🔺 Diffusion de musique à partir d'un PC

Vous avez la possibilité de diffuser de la musique sur le satellite à partir d'un PC sans transfert de fichiers.

#### Pour Windows XP / Vista :

- 1 Assurez-vous que vos droits d'administrateur sont activés sur le PC.
- 2 Insérez le CD PC Suite.
- 3 Cliquez sur Installer le Lecteur Windows Media 11 pour lancer l'installation.

#### Sur le PC :

- 1 Cliquez sur Démarrer > Programmes > Lecteur Windows Media.
- 2 Dans l'interface du Lecteur Windows Media, cliquez sur le menu déroulant **Bibliothèque** et sélectionnez **Options supplémentaires...**.
- 3 Dans la Bibliothèque, sélectionnez Config. partage.
- 4 Dans la fenêtre contextuelle Partage des fichiers multimédias, cochez la case **Partager mes fichiers multimédias**, puis cliquez sur **OK**.
  - > Lorsque le WAS6050 est connecté à votre réseau domestique, la fenêtre affiche le symbole  $\Lambda$ .
- 5 Cliquez sur l'icône du WAS6050.
- 6 Cliquez sur Oui, puis sur OK.

#### Sur le satellite :

- 1 Appuyez sur HOME.
- 2 Appuyez sur ▲ ou ▼, puis sur ▶ pour accéder au mode UPnP.

> Le message Recherche de serveurs UPnP s'affiche, suivi de la liste des serveurs multimédias.

- 3 Appuyez sur ▲ ou ▼, puis sur ▶ pour sélectionner votre PC.
- 4 Appuyez sur ▶.

**Conseil** Pour télécharger le Lecteur Windows Media 11, rendez-vous à l'adresse suivante : http://www.microsoft.com/windows/windowsmedia/download.

#### **B** Lecture de musique à partir d'un appareil audio portable (AUX)

1 À l'aide d'un câble audio (non fourni), raccordez la prise AUX à l'appareil audio portable.

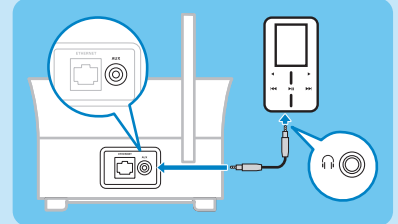

- 2 Lancez la lecture sur l'appareil audio portable.
  - > Vous entendez la musique de l'appareil via le satellite.

### C Lecture de musique HD (Disque dur) à partir d'un centre

- 1 Vérifiez que le satellite est bien sous tension.
- 2 Appuyez sur HOME.
- 3 Appuyez sur la touche HD de la télécommande.
- 4 Appuyez sur ▲ ▼ ◀ ► pour sélectionner les options de lecture. (Des pistes démo sont accessibles sous **Toutes les pistes**.)
- 5 Appuyez sur OK / NI pour démarrer la lecture.
- 6 Appuyez sur STOP 
  pour arrêter la lecture.

#### Pour modifier les options de lecture :

- 1 Pendant la lecture, appuyez sur < pour revenir aux listes précédentes.
- 2 Appuyez sur ▲ ▼ ◀ ▶ pour sélectionner l'option choisie, puis sur OK / ▶II.

#### La musique me suit où que je sois

La musique chez vous, que ce soit entre le centre et le satellite ou entre satellites, vous suit dans vos mouvements.

#### Sur l'appareil source (centre ou satellite) :

1 Pendant la lecture, appuyez sur la touche MUSIC FOLLOWS ME pour activer la fonction.

> L'icône 💽 apparaît sur l'afficheur.

#### Su l'appareil sur lequel vous voulez continuer à recevoir la musique :

- 2 Vérifiez que l'appareil est bien sous tension.
- 3 Appuyez sur MUSIC FOLLOWS ME.

#### Écoute de stations de radio FM

- 1 Vérifiez que le satellite est bien sous tension.
- 2 Appuyez sur HOME.
- 3 Appuyez sur la touche FM TUNER de la télécommande.
- 4 Appuyez sur MENU.
- 5 Appuyez sur ▲ ou ▼, puis sur ▶ pour sélectionner **Progr. stations auto**.
  - > Lorsque les stations radio disponibles sont programmées, la première station mise en mémoire est automatiquement sélectionnée.

**Remarque** Vous pouvez programmer jusqu'à 60 stations radio en mémoire (dont 10 stations RDS).

Pour passer d'une station présélectionnée à une autre lorsque la radio est en marche :

#### 1 Appuyez sur i ou ▶.

Pour sélectionner une station de la liste lorsque la radio est en marche :

- 1 Appuyez sur ►.
- 2 Appuyez sur ▲ ou ▼, puis sur ▶ pour confirmer votre choix.

#### F Radio Internet\*

Vous devez enregistrer votre produit et fournir une adresse électronique valide à la première utilisation de cette fonction :

- 1 Vérifiez que le satellite est bien sous tension.
- 2 Connectez le satellite à Internet.
- 3 Vérifiez que vous disposez d'une adresse électronique valide.
- 4 Pour vous enregistrer, utilisez la télécommande du satellite.
- **5** Appuyez sur la touche HOME du satellite.
- 6 Sélectionnez Radio > Radio Internet.
  - > L'écran d'enregistrement de la radio Internet apparaît.
- 7 Entrez votre adresse électronique à l'aide des TOUCHES ALPHANUMÉRIQUES de la télécommande unidirectionnelle.
- 8 Appuyez sur ▶.
  - > L'appareil confirme l'envoi d'un e-mail automatique dans votre boîte de messagerie.
- 9 Vous recevez sur votre PC un message de ConsumerCare@philips.com dont l'objet est Votre enregistrement Streamium....
- **10**Suivez les instructions contenues dans cet e-mail pour vous enregistrer sur le site Web de Philips.
  - > Le satellite revient au menu Radio. L'adresse e-mail est mise en mémoire.

Pour revenir au menu d'accueil, appuyez sur la touche HOME.

#### Écoute de la radio sur Internet\*

- 1 Vérifiez que le satellite est bien sous tension.
- 2 Connectez le satellite à Internet.
- 3 Appuyez sur HOME.
- 4 Sélectionnez Radio > Radio Internet > Utilisateur > Services.
  - > La liste de services s'affiche.
- 5 Appuyez sur ▲/▼ pour effectuer votre choix. Exemples : RadiolO, Live365.
- 6 Appuyez sur ►.
- 7 Appuyez sur A/V pour sélectionner la radio, puis appuyez sur D. Pour revenir au menu d'accueil, appuyez sur la touche HOME.

\* Un accès Internet à haut débit est nécessaire pour utiliser la radio Internet.

7

# Foire aux questions (FAQ)

### Son

| Je n'entends aucun son ou    | • | Appuyez sur + VOL - pour augmenter le volume.                |
|------------------------------|---|--------------------------------------------------------------|
| le son est de mauvaise       | • | Appuyez de nouveau sur la touche MUTE pour réactiver le son. |
| qualité. Que dois-je faire ? |   |                                                              |

### Radio

| La réception radio est de | <ul> <li>Ajustez l'orientation de l'antenne pour améliorer la réception.</li> </ul>     |
|---------------------------|-----------------------------------------------------------------------------------------|
| mauvaise qualité. Que     | <ul> <li>Éloignez le satellite de votre téléviseur ou de votre magnétoscope.</li> </ul> |
| dois-je faire ?           |                                                                                         |

### Wi-Fi

| Y a-t-il une distance<br>maximale de transmission<br>à respecter entre un<br>centre et le satellite afin<br>de garantir une diffusion<br>efficace ?                                                                         | Oui La distance de transmission Wi-Fi est limitée à 250 m en espace ouvert.<br>Mais dans un environnement domestique comprenant des obstacles (murs<br>et portes), cette distance de transmission est ramenée à 50-100 m. Nous<br>vous conseillons de repositionner vos appareils en cas de problèmes de<br>transmission.                                                                                                    |
|----------------------------------------------------------------------------------------------------|----------------------------------------------------------------------------------------------------|
| Lors de la première<br>configuration, l'écran du<br>satellite affiche<br><b>RECHERCHE DE</b><br><b>CENTRE</b> .<br>Que dois-je faire ?                                                                                      | Respectez les consignes fournies pour la configuration avec un centre.                                                                                                    |
| Comment éviter les<br>interférences Wi-Fi<br>provoquées par les autres<br>appareils utilisant le même<br>spectre de fréquences<br>(2,4 GHz), tels que les<br>téléphones Dect ou les<br>appareils Bluetooth par<br>exemple ? | <ul> <li>Installez le satellite (et le centre, le cas échéant) à au moins 3 mètres de distance de ces appareils.</li> <li>Utilisez une clé de chiffrement WEP/WPA lorsque vous créez la connexion sans fil de votre PC ou de votre réseau domestique (voir Création d'une connexion sans fil dans le manuel d'utilisation).</li> <li>Modifiez le canal sur les appareils provoquant des interférences.</li> <li>Modifiez l'orientation des appareils afin de limiter les interférences.</li> </ul> |
| La mise à niveau du<br>micrologiciel sans fil a<br>échoué. Que dois-je faire ?                                                                                                    | <ol> <li>Assurez-vous que votre PC est connecté à Internet.</li> <li>Connectez le satellite au PC à l'aide d'un câble Ethernet (vendu<br/>séparément).</li> <li>Lancez WADM sur le PC pour mettre le micrologiciel à jour (voir Mise à<br/>jour dans le manuel d'utilisation).</li> </ol>                                                                                                    |

### WADM (Wireless Audio Device Manager)

| J'ai du mal à installer<br>WADM ou à l'exécuter<br>après l'installation. Que<br>dois-je faire ? | <ul> <li>Vérifiez que le système d'exploitation de votre PC est conforme à la configuration requise (voir Configuration PC requise dans le manuel d'utilisation).</li> <li>Assurez-vous que le lecteur Microsoft Windows Media est installé sur votre PC (voir Installation du Lecteur Windows Media 11 dans le manuel d'utilisation).</li> <li>Vérifiez que votre PC ne contient aucun virus.</li> </ul> |
|-------------------------------------------------------------------------------------------------|----------------------------------------------------------------------------------------------------|
| Je ne parviens pas à utiliser<br>toutes les fonctions de<br>WADM. Que dois-je faire ?           | Désactivez temporairement le logiciel antivirus de votre PC, car il peut<br>affecter les fonctions de WADM.                                                                                                    |

### Compatibilité

| Appareils Streamium | Wireless Music Centers Philips (WAC700/7000/7500, WAC3500D) sont |
|---------------------|------------------------------------------------------------------|
| Philips             | compatibles avec toutes les Wireless Music Stations Philips      |
|                     | (WAS700/7000/7500).                                              |

Ĕ

# Besoin d'aide ?

Manuel d'utilisation

Consultez le manuel d'utilisation accompagnant le lecteur.

En ligne

Rendez-vous sur le site Web www.philips.com/welcome.

## Mise au rebut de votre ancien produit

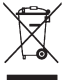

Votre produit a été conçu et fabriqué à l'aide de matériaux et composants de haute qualité, recyclables et réutilisables.

Le symbole de poubelle barrée sur un produit indique que ce dernier est conforme à la directive européenne 2002/96/EC.

Veuillez vous renseigner sur les systèmes locaux de collecte des produits électriques ou électroniques.

Veillez à respecter les réglementations locales ; ne mettez pas au rebut vos anciens produits comme des déchets ménagers.

La mise au rebut citoyenne de votre ancien produit permet de protéger l'environnement et la santé.

Les piles contiennent des substances chimiques nocives pour l'environnement : elles doivent être déposées dans un lieu de collecte agréé.

## Important

### Sécurité

Apprenez la signification de ces symboles de sécurité

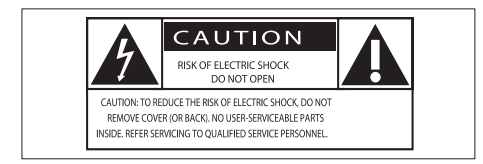

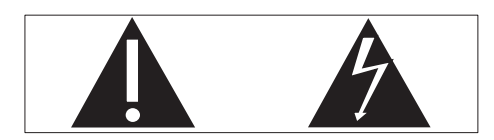

Ce symbole éclair signifie que les composants non-isolés de votre appareil peuvent provoquer une décharge électrique. Pour la sécurité de votre entourage, ne retirez pas le couvercle du produit.

Le point d'exclamation signale des points importants et vous invite à consulter la documentation fournie afin d'éviter tout problème de fonctionnement et de maintenance.

AVERTISSEMENT : afin de limiter les risques d'incendie ou de décharge électrique, cet appareil doit être conservé à l'abri de la pluie ou de l'humidité. Aucun objet rempli de liquide, tel qu'un vase par exemple, ne doit être placé sur l'appareil.

ATTENTION : pour éviter tout risque de décharge électrique, veillez à aligner la broche large de la fiche sur l'encoche large correspondante, en l'insérant au maximum.

- Lisez attentivement ces consignes.
- Conservez soigneusement ces consignes.
- (3) Tenez compte de tous les avertissements.
- Respectez toutes les consignes.

- (5) N'utilisez pas cet appareil à proximité d'une source d'eau.
- (6) Nettoyez l'appareil avec un chiffon sec uniquement.
- (7) Évitez d'obstruer les orifices de ventilation. Installez l'appareil conformément aux consignes du fabricant.
- (8) Évitez d'installer l'appareil à proximité des sources de chaleur telles que des radiateurs, registres de chaleur, poêles ou autres appareils (amplificateurs par exemple) produisant de la chaleur.
- (9) Pour les pays dont l'alimentation secteur est polarisée, respectez la fonction de sécurité de la fiche polarisée ou de mise à la terre. Une fiche polarisée possède deux broches dont l'une est plus large que l'autre. Une fiche de mise à la terre possède deux broches et une patte de mise à la terre. La broche large ou la troisième patte sont fournies pour des raisons de sécurité. Si la fiche fournie n'est pas adaptée à votre support de prise, demandez à un électricien de vous le remplacer.

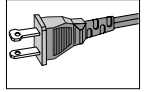

- (10) Évitez de marcher sur le cordon d'alimentation ou de le pincer, notamment au niveau des fiches, des prises de courant et de son point de sortie sur l'appareil.
- (11) Utilisez uniquement les pièces de fixation/ accessoires spécifié(e)s par le fabricant.
- (12) Utilisez uniquement l'appareil avec le chariot, le socle, le trépied, le support ou la table spécifié(e) par le fabricant ou vendu(e) avec l'appareil. Lorsque vous utilisez un chariot, prenez garde à ne pas le faire basculer avec l'appareil lorsque

vous le déplacez.Vous risqueriez de vous blesser.

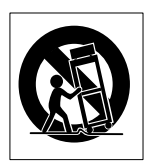

- (13) Débranchez cet appareil en cas d'orage ou pendant les longues périodes d'inutilisation.
- Confiez toutes les tâches de maintenance à un personnel qualifié. Des travaux de maintenance sont nécessaires en cas d'endommagement de l'appareil : par exemple, endommagement du cordon d'alimentation ou de la fiche, déversement de liquide ou chute d'objets à l'intérieur de l'appareil, exposition de l'appareil à la pluie ou à l'humidité, dysfonctionnement ou chute de l'appareil.
- Utilisation des piles ATTENTION

   Pour éviter les fuites de piles pouvant endommager l'appareil ou entraîner des blessures corporelles ou des dégâts matériels, respectez les consignes suivantes :
  - Installez correctement toutes les piles, en prenant garde aux sens + et - indiqués sur l'appareil.
  - Évitez de mélanger les piles (neuves et anciennes, au carbone et alcalines, etc.).
  - Retirez les piles du compartiment si vous n'utilisez pas l'appareil pendant une longue période.
- (16) Votre appareil ne doit pas être exposé aux fuites goutte à goutte ou aux éclaboussures.
- (17) Ne placez pas d'objets susceptibles d'endommager votre appareil à proximité de celui-ci (par exemple, objets remplis de liquide ou bougies allumées).

(B) Ce produit peut contenir du plomb et du mercure. La mise au rebut de ces substances peut être réglementée afin de préserver l'environnement. Pour plus d'informations sur le traitement ou le recyclage des produits, veuillez contacter les autorités locales ou l'Electronic Industries Alliance à l'adresse www.eiae. org.

#### Avertissements

- Never remove the casing of this Music Station.
- Ne graissez jamais aucun composant de ce Music Station.
- Placez le Music Station sur une surface plane, rigide et stable.
- Ne posez jamais le Music Station sur un autre équipement électrique.
- Utilisez le Music Station uniquement en intérieur.
   Éloignez le Music Station des sources d'eau ou d'humidité, ou d'objets remplis d'eau.
- Conservez le Music Station à l'abri des rayons du soleil, des flammes nues et de toute source de chaleur.

#### Branchement d'une fiche

Les fils du cordon d'alimentation (secteur) sont de couleurs différentes : bleu = neutre (N) et marron = phase (L).

Ces couleurs ne correspondant pas nécessairement au codage couleur identifiant les terminaux de votre fiche, procédez comme suit :

- Connectez le fil bleu au terminal signalé par la lettre N ou de couleur noire.
- Connectez le fil marron au terminal signalé par la lettre L ou de couleur rouge.
- Ne connectez aucun de ces fils à la borne de terre de la prise, signalée par la lettre E (ou e) ou de couleur verte (ou verte et jaune).

Avant de replacer le capot du fusible, vérifiez que la bride de cordon est pincée sur la gaine du cordon et pas simplement sur les deux fils.

#### Prise secteur

Cet appareil est équipé d'une fiche certifiée 13 Amp. Pour remplacer un fusible sur ce type de fiche, procédez comme suit :

- (1) Retirez le capot du fusible et le fusible lui-même.
- (2) Placez le nouveau fusible certifié de type BS13625 Amp, A.S.T.A ou BSI.

#### (3) Replacez le capot du fusible.

Si la fiche incorporée n'est pas adaptée à vos prises électriques, coupez-la et remplacez-la par une fiche appropriée.

Si la prise secteur comprend un fusible, celui-ci doit être marqué 5 Amp. Si une prise sans fusible est utilisée, l'intensité du fusible du tableau de distribution ne doit pas dépasser 5 Amp.

La fiche endommagée doit être mise au rebut, afin d'éviter qu'un choc électrique dangereux ne se produise si cette dernière était insérée dans une prise 13 Amp.

#### Norge

Typeskilt finnes på apparatens bakside.

Observer: Nettbryteren er sekundert innkoplet. Den innebygde netdelen er derfor ikke fraktoplet nettet så lenge apparatet er tilsluttet nettkontakten.

For å redusere faren for brann eller elektrisk støt, skal apparatet, ikke utsettes for regn eller fuktighet.

### Avertissement

#### Remarques sur la conformité

Pour les États-Unis :

À l'issue des tests dont il a fait l'objet, cet équipement a été déclaré conforme à la section 15 de la réglementation FCC applicable aux appareils numériques de classe B. Ces limites sont conçues pour fournir une protection suffisante contre les interférences nuisibles dans les installations résidentielles. Cet équipement génère, utilise et peut émettre des ondes radioélectriques. Il est susceptible de créer des interférences nuisibles dans les communications radioélectriques s'il n'est pas installé ou utilisé conformément aux instructions. Cependant, l'absence d'interférences dans une installation particulière n'est pas garantie. Dans le cas où cet équipement créerait des interférences avec la réception radio ou télévisée, ce qui peut être vérifié en éteignant et en rallumant l'appareil, il est conseillé d'essayer de corriger ces interférences en appliquant une ou plusieurs des mesures suivantes :

- réorienter ou déplacer l'antenne de réception ;
- augmenter la distance entre l'équipement et le récepteur;
- relier l'équipement à une prise de courant située sur un circuit différent de celui sur lequel le récepteur est connecté ;
- prendre conseil auprès d'un distributeur ou d'un technicien radio/TV qualifié.

#### Pour le Canada :

Cet appareil numérique n'émet pas de bruits radioélectriques dépassant les limites applicables aux appareils numériques de Class B prescrites dans le Règlement sur le Brouillage Radioélectrique édicté par le Ministère des Communications du Canada. Cet appareil numérique de la classe B est conforme à la norme NMB-003 du Canada.

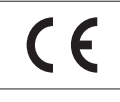

Ce produit est conforme aux spécifications d'interférence radio de la Communauté Européenne.

Ce produit est conforme aux spécifications des directives et des normes suivantes : 73/23/EEC + 89/336/EEC + 93/68/EEC.

Symbole d'équipement de classe II

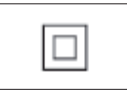

Ce symbole indique que l'appareil est équipé d'un système de double isolation.

# Mise au rebut du produit et de l'emballage

Votre produit a été conçu et fabriqué à l'aide de matériaux et composants de haute qualité, recyclables et réutilisables.

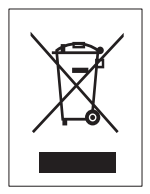

Le symbole de poubelle barrée sur un produit indique que ce dernier est conforme à la directive européenne 2002/96/EC Veuillez vous renseigner sur les systèmes locaux de collecte des produits électriques ou électroniques.

Veillez à respecter les réglementations locales ; ne mettez pas votre ancien produit au rebut avec vos déchets ménagers. La mise au rebut citoyenne de votre ancien produit permet de protéger l'environnement et la santé.

Tout emballage superflu a été omis. Nous avons fait de notre mieux pour que l'emballage soit facilement séparable en mono matériaux. Respectez les réglementations locales pour mettre les emballages au rebut.

#### Informations sur l'environnement

Tout emballage superflu a été omis. Nous avons fait notre possible pour permettre une séparation facile de l'emballage en trois matériaux : carton (boîte), polystyrène moussé (qui amortit les chocs) et polyéthylène (sacs, feuille protectrice en mousse).

Votre appareil se compose de matériaux recyclables et réutilisables à condition d'être démontés par une entreprise spécialisée. Respectez les réglementations locales pour vous débarrasser des emballages, des piles usagées et de votre ancien équipement.

## Informations relatives à la mise au rebut des piles

Les piles (notamment la batterie rechargeable intégrée) contiennent des substances pouvant polluer l'environnement. Avant de jeter l'appareil, apportez-le toujours dans un point de collecte officiel pour retirer toute batterie intégrée. Toutes les piles doivent être mises au rebut dans un point de collecte officiel.

| <b>C€</b> 06 | 678  | ()  | R&T1 | E Dire | ctive | 1999 | /5/EC        |
|--------------|------|-----|------|--------|-------|------|--------------|
| BE 🖌         | DK 🖌 |     | GR 🗸 | ES     | <     | FR   | $\checkmark$ |
| TE 🗸         | IT v |     | U 🗸  | ' NL   | <     | AT   | $\checkmark$ |
| PT 🗸         | FI 🗸 | / S | E 🗸  | UK     | <     | NO   | $\checkmark$ |
| DE 🗸         | СН 🖌 | / P | Ľ 🗸  | HU     | <     | SK   | $\checkmark$ |
| CZ 🗸         | CY 🗸 |     | 5 🗸  | ·      |       |      |              |

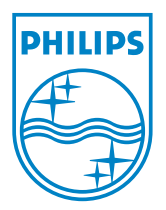

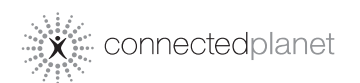

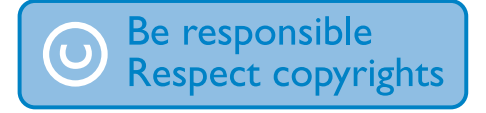

Les caractéristiques techniques sont sujettes à modifications sans notification préalable. Les marques commerciales appartiennent à Koninklijke Philips Electronics N.V. ou à leurs propriétaires respectifs © 2008 Koninklijke Philips Electronics N.V. Tous droits réservés.

www.philips.com

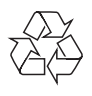

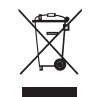

Imprimé en Chine wk8074